## BeoConnect

(skirta "Windows")

#### Įžanga

Kasdienis naudojimas BeoConnect paleistis Gaminių prijungimas Tegu muzika būna pasiekiama Tegu nuotraukos ir svetainės būna pasiekiamos Diegimas Nustatymai Gaminių tvarkymas Registravimas Versija ir atnaujinimai Ką daryti, jeigu... BeoConnect uždarymas arba pašalinimas Formatai ir reikalavimai

# Įžanga

BeoConnect leidžia perkelti muziką iš kompiuterio į Bang & Olufsen gaminį, pavyzdžiui, BeoSound 5, ir naudoti tokias funkcijas kaip spalvotieji mėgstamiausiųjų sąrašai. BeoConnect sujungia jūsų mėgstamą medijos leistuvą, pavyzdžiui, "iTunes<sup>®</sup>" arba "Windows Media Player<sup>®</sup>", ir Bang & Olufsen gaminį.

BeoConnect nemokamai galima atsisiųsti iš www.bang-olufsen.com.

#### BeoConnect vadovas

Šiame vadove pateikta informacija, kaip naudoti ir įrengti BeoConnect.

# Kasdienis naudojimas

#### Valdymo ir sąveikos principai

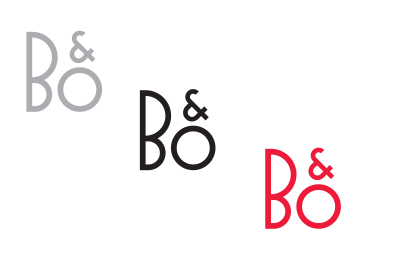

| Products             | • |
|----------------------|---|
| Manage Products      |   |
| Product Registration |   |
| Settings             |   |
| Help                 | • |

Dešiniojo klavišo meniu – gaminys neprijungtas.

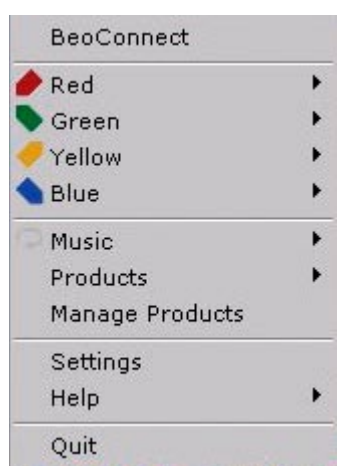

Dešiniojo klavišo meniu – gaminys prijungtas.

#### Žyminčioji piktograma

Žyminčioji piktograma keičia spalvas atsižvelgiant į būseną:

- Jei nėra prijungtų gaminių, piktograma yra balta.
- Jei BeoConnect jungiasi prie gaminio, piktograma būna tai juodos, tai baltos spalvos.
- Jei gaminys prijungtas, piktograma yra juoda.
- Jei vykdomas kopijavimas, piktograma būna tai raudonos, tai juodos spalvos.

#### Dešiniojo klavišo meniu

Atsižvelgiant į tai, ar gaminys prijungtas, skiriasi dešiniojo klavišo meniu elementai, leidžiantys pasiekti skirtingas BeoConnect priemones ir funkcijas. Meniu elementai išsamiau aprašyti atitinkamuose skyriuose.

|                     | BeoConnect                                          |  |
|---------------------|-----------------------------------------------------|--|
|                     | Products<br>Manage Products<br>Product Registration |  |
|                     | Settings                                            |  |
| User Guide<br>About | Неір                                                |  |
|                     | Quit                                                |  |

Meniu Help.

#### Meniu Help

Meniu pasirinkus User Guide, atidaromas šis vadovas. Meniu About pateikia dialogo langą, kuriame nurodyta informacija apie versiją ir galima patikrinti, ar yra atnaujinimų. Internetinis vartotojo vadovas ir atnaujinimai galimi tik jei kompiuteris prijungtas prie interneto.

#### Muzikos kopijavimas ir priskyrimas

Tam, kad galėtumėte kopijuoti ir priskirti muziką, turite savo gaminį įtraukti į Product List. Žr. "Gaminių tvarkymas". Toliau šiame vadove rasite išsamią informaciją, kaip paleisti BeoConnect, prijungti gaminius, kopijuoti ir priskirti muziką.

#### Muzikos kopijavimas ir priskyrimas...

- > Paleiskite programą ir dešiniuoju klavišu atidarykite meniu.
- Pasirinkite Products ir prijunkite pageidaujamą gaminį, jei jis nebuvo prijungtas automatiškai.
- Pažymėkite spalvotąjį mėgstamiausiųjų sąrašą ir pasirinkite priskirtiną muziką arba...
- … pažymėkite Music, po to pažymėkite Select ir spustelėję dešinįjį klavišą pasirinkite kopijuotiną muziką. Tada spustelėkite Start copying.

Kai vykdomas kopijavimas, žyminčioji piktograma būna tai raudonos, tai juodos spalvos, o baigus kopijuoti, žyminčioji piktograma tampa juoda.

#### BeoConnect paleistis BeoConnect paleistis...

 > Jei programa nepaleidžiama automatiškai, meniu Pradėti spustelėkite BeoConnect.

Programa tikrina, ar yra atnaujinimų. Jei yra atnaujinimų, galite pasirinkti, ar atnaujinti programą prieš tęsiant paleidimą. Pateikiamas anksčiau buvusių prijungtų gaminių ir Bang & Olufsen tinkle esančių gaminių sąrašas. Kai kurie gaminiai aptinkami automatiškai, kitus reikia įtraukti rankiniu būdu. Žr. "Gaminių tvarkymas". Jei parinktis Auto Connect aktyvi, pradedamas prijungimas.

Meniu Settings galite nustatyti automatinę BeoConnect paleistį įjungus kompiuterį.

# Gaminių prijungimas

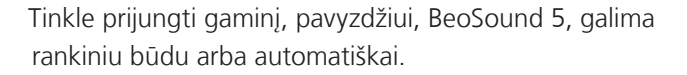

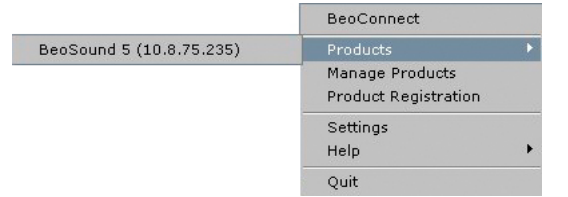

Jei anksčiau buvo pasirinkti kopijuoti muzikiniai failai arba spalvotajam mėgstamiausiųjų sąrašui buvo priskirtas grojaraštis, prisijungus automatiškai pradedama kopijuoti.

#### Prijungti galėsite:

- Jei gaminys pasirinktas iš dešiniojo klavišo meniu dalies Products.
- Jei meniu Settings parinktis Auto Connect aktyvi, programa paleisties metu prijungia gaminį, kurį buvo prijungusi paskutinį kartą. Parinktis Auto Connect aktyvi pagal numatytuosius nustatymus.
- Jei pateikiami gaminio kredencialai.

#### Gaminio prijungimas ar atjungimas ...

- > Atidarykite dešiniojo klavišo meniu ir pažymėkite parinktį Products, kad galėtumėte peržiūrėti prieinamų gaminių sąrašą.
- > Spustelėkite pageidaujamą gaminį, jei norite jį prijungti arba atjungti (tada, kai jis prijungtas).

Jei gaminys prijungtas, žyminčioji piktograma yra juoda.

| Product pass | word | ×      |
|--------------|------|--------|
| Password     |      |        |
| <u>l</u>     |      |        |
|              | ОК   | Cancel |

Dialogo langas Product password.

Jei BeoConnect neapsaugotas slaptažodžiu arba apsaugotas klaidingu slaptažodžiu, skirtu gaminiui, prie kurio jis bando prisijungti, būsite paprašyti įvesti Bang & Olufsen gaminio slaptažodį. Jei pasikeitė jūsų Bang & Olufsen gaminio slaptažodis, čia taip pat turite jį pakeisti. Norėdami gauti daugiau informacijos apie slaptažodžius, kreipkitės į Bang & Olufsen pardavėją.

#### Gaminio nepavyksta rasti tinkle

Jei gaminio nepavyksta rasti tinkle, ekrane rodomas užrašas: Unable to connect to selected product. Jums gali tekti įtraukti gaminį rankiniu būdu.

# Tegu muzika būna pasiekiama

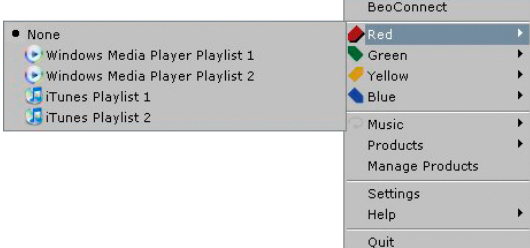

Spalvotųjų mėgstamiausiųjų sąrašų priskyrimas prisimenamas penkiuose vėliausiai prijungtuose gaminiuose. Daugiau informacijos apie spalvotuosius mėgstamiausiųjų sąrašus ieškokite su gaminiu pateikiamame vadove.

# BeoConnect Priskyrimas prie spalvotųjų mėgstamiausiųjų sąrašų... ver Playlist 1 Red green Norėdami matyti galimus sąrašus, atidarykite dešiniojo klavišo Yellow Blue Music Projektite grojaračti. Produtts Projektite grojaračti.

 Pasirinkite grojaraštį. Prasidės kopijavimas. Kai jis baigsis, žyminčioji piktograma taps juoda.

# Priskyrimo prie spalvotųjų mėgstamiausiųjų sąrašų panaikinimas...

- Atidarykite dešiniojo klavišo meniu ir pažymėkite spalvotąjį mėgstamiausiųjų sąrašą.
- > Pasirinkite None, jei norite panaikinti spalvotojo mėgstamiausiųjų sąrašo priskyrimą, bet nenorite, kad kiti spalvotojo mėgstamiausiųjų sąrašo pakeitimai būtų perkelti į prijungtąjį gaminį. Taip padarę nepanaikinsite spalvotojo mėgstamiausiųjų sąrašo iš savo gaminio. Informacijos, kaip panaikinti muziką savo Bang & Olufsen gaminyje, ieškokite su gaminiu pateikiamame vadove.

#### Kopijuotinos muzikos pasirinkimas

Kopijuokite grojaraščius ir medijos kolekcijas į prijungtą gaminį.

#### Kopijuotinos muzikos pasirinkimas...

- > Atidarykite dešiniojo klavišo meniu ir pažymėkite Music.
- > Pažymėkite Select.
- Dešiniuoju klavišu pasirinkite vieną ar daugiau kopijuotinų grojaraščių arba medijos kolekcijų. Jei nenorite kopijuoti pasirinkto grojaraščio, pašalinkite žymą.

# Pasirinktų grojaraščių ir medijos kolekcijų kopijavimo pradžia...

- > Atidarykite dešiniojo klavišo meniu ir pažymėkite Music.
- Pasirinkite Start copying. Prasidės kopijavimas. Kai jis baigsis, žyminčioji piktograma taps juoda.

|                                     |               | BeoConnect<br>Red<br>Green<br>Yellow<br>Diue |
|-------------------------------------|---------------|----------------------------------------------|
|                                     | Start copying | Music                                        |
| T GiTunes Music Collection          | Select        | Products                                     |
| WMP Music Collection                |               | Manage Products                              |
| Windows Media Player Playlist 1     |               | Settings                                     |
| 🗌 💽 Windows Media Player Playlist 2 |               | Help                                         |
| 🗂 🔓 iTunes Playlist 1               |               |                                              |
| Tunes Playlist 2                    |               | Que                                          |

Grojaraščiai ir muzikos kolekcijos.

#### Priskyrimas prie spalvotųjų mėgstamiausiųjų sąrašų

Iš "Windows Media Player" arba "iTunes" pasirinkite grojaraštį ir, kai gaminys bus prijungtas, priskirkite jį prie spalvotojo mėgstamiausiųjų sąrašo. Bus pradėtas grojaraščio turinio priskyrimas.

| Slepting files copying as Chicajtata mp3 is already present.<br>Slepting files copying as Thank's to already present<br>Slepting files copying as Thank's four files files and and a sleedy present.<br>Slepting files copying as Thank's out for the Maxis, mp3 is already present.<br>Slepting files copying as Dealer Voar Mother Know mp3 is already present.<br>Slepting files copying as Check Your, Mp3 files already present.<br>Slepting files copying as Check Your, Mp3 files already present.<br>Slepting files copying as Worker Work, mp3 is already present.<br>Slepting files copying as Worker Work, mp3 is already present.<br>Slepting files copying as Voaler Voar, Mp3 is already present.<br>Slepting files copying as Voaler. Source, José already present.<br>Slepting files copying as Koney, Money, Mp3 is already present. | 4 |
|----------------------------------------------------------------------------------------------------|---|
| Skipping file copying as I Have a Dream.mp3 is already present                                                                                                    | - |

Būsenos langas.

#### Medijos pakeitimų kopijavimas

Jei savo medijos leistuve atliksite pakeitimų, prasidės pakeistų grojaraščių ir medijos kolekcijų kopijavimas. Pakeitimai bus nukopijuoti į prijungtą gaminį. Žr. šio skyriaus dalį apie kopijavimo vykdymą. Jei kopijavimas jau vykdomas, jis bus tęsiamas, o pakeitimai bus nukopijuoti vėliau.

#### Kopijavimo vykdymas

Kopijavimas pradedamas priskyrus spalvotuosius mėgstamiausiųjų sąrašus, pasirinkus grojaraščius arba medijos kolekcijas. Pakeitimai bus nukopijuoti prisijungus prie gaminio.

#### Medijos kopijavimas...

BeoConnect nukopijuos tinkamus kūrinius, viršelių grafiką (jei ji pateikiama), o juoda žyminčioji piktograma nurodys, kai kopijavimas bus baigtas. Informacijos apie palaikomus failų formatus žr. "Formatai ir reikalavimai".

- Norėdami matyti būsenos langą, vykstant kopijavimui kairiuoju klavišu spustelėkite žyminčiąją piktogramą.
- > Norėdami pašalinti langą spustelėkite OK.

Vykstant kopijavimui BeoConnect negalima vykdyti jokių kitų operacijų, tik atšaukti kopijavimą.

Kopijuoti galima ir tada, jei įjungta "Windows Media Player" arba "iTunes" programa, ir failai yra tinkami. Jei gaminio diske nebėra vietos arba prarandamas tinklo ryšys, kopijavimas nutraukiamas. Kai gaminio diske atsiras vietos, kopijavimas vėl bus pradėtas.

Jei meniu Settings parinktis Overwrite Files suaktyvinta, o BeoConnect kopijuoja failą tokiu pačiu pavadinimu, kaip ir esamo failo, bet jo dydis ir (arba) laiko žyma skiriasi, esamas failas bus perrašytas. Jei meniu Settings parinktis Overwrite Files deaktyvinta, o BeoConnect kopijuoja failą tokiu pačiu pavadinimu kaip ir esamo failo, bet jo dydis ir (arba) laiko žyma skiriasi, bus sukurtas kitas failas.

#### Kopijavimo atšaukimas...

Norėdami atšaukti kopijavimą spustelėkite parinktį Cancel copy.

# Tegu nuotraukos ir svetainės būna pasiekiamos

#### Tegu nuotraukos būna pasiekiamos

Norėdami gaminyje prieiti prie savo nuotraukų ir mažesniųjų vaizdo įrašų, pirma turite juos įkelti į savo kompiuterį, o tada nukopijuoti failus rankiniu būdu. BeoConnect užtikrins, kad tinklo diskas būtų priskirtas jūsų kompiuteryje esančiam gaminiui.

#### Tegu nuotraukos būna pasiekiamos...

- > Įkelkite nuotraukas ir vaizdo įrašus į savo kompiuterį.
- Atidarykite "Explorer". Pažymėkite ir nukopijuokite pasirinktus failus.
- Pasirinkite jūsų BeoMaster 5 priskirtą diską. BeoConnect meniu Settings galite pasirinkti, kurį tinklo diską naudosite bendrai.
- Įklijuokite savo nuotraukas ir vaizdo įrašus į aplanką Photo.
   Aplanke Photo galite sukurti poaplankių, kad būtų lengviau rūšiuoti ir tvarkyti failus.
- > Dabar galėsite prieiti prie nuotraukų ir vaizdo įrašų, suaktyvinę BeoMaster 5 televizoriaus ekrane.

#### Tegu svetainės būna pasiekiamos

Programa "Internet Explorer" galite kurti mėgstamiausiuosius ir kopijuoti juos kaip nuorodas į BeoMaster 5, taigi savo televizoriuje galite atidaryti svetaines kaip saugomus mėgstamiausiuosius.

#### Tegu svetainės būna pasiekiamos...

- > Atidarykite "Explorer" ir pasirinkite aplanką, kuriame mėgstamiausieji saugomi kaip nuorodos jūsų kompiuteryje. "Windows XP" nuorodos saugomos: C:\Documents and Settings\<your username>\Favorites. Tikslios vietos ieškokite "Windows" žinyne.
- > Pažymėkite ir nukopijuokite pasirinktas nuorodas.
- > Programoje "Explorer" pasirinkite jūsų BeoMaster 5 priskirtą diską. BeoConnect meniu Settings galite pasirinkti, kurį tinklo diską naudosite bendrai.
- Įklijuokite mėgstamiausiuosius iš savo kompiuterio į priskirtojo tinklo disko aplanką Parankiniai. Galite kopijuoti į jau sukurtus aplankus arba sukurti savus aplankus.
- > Naršydami televizoriuje galėsite prieiti prie svetainių.

Norėdami sužinoti daugiau, kaip kopijuoti ir perkelti failus bei aplankus, žr. "Windows" žinyną.

# Diegimas

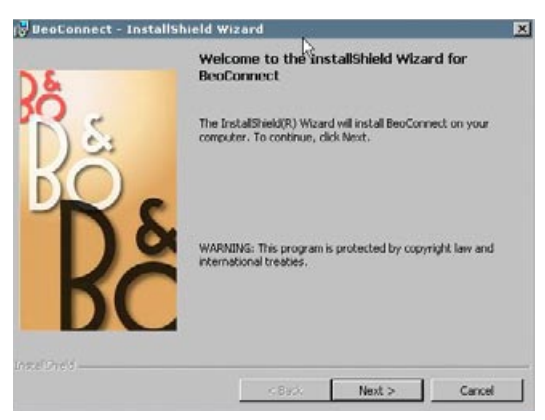

BeoConnect diegimo programa.

#### s BeoConnect įdiegimas kompiuteryje

- Paleiskite diegimo programą ir spustelėkite pasirinkti kalbą.
   Pasirodys sveikinimo pranešimas.
- Kai būsite paprašyti, spustelėkite patvirtinti <u>Galutinę</u> vartotojo licencijos sutartį (GVLS).
- Kai būsite paprašyti, pasirinkite BeoConnect diegimo kelią.
   BeoConnect nuoroda įtraukiama į meniu Pradėti ir diegimo programa nustato, kokie medijos leistuvai įdiegti.
- > Pasirinkite, ar suaktyvinti nustatymą "Paleisti BeoConnect paleisties metu", kad BeoConnect būtų paleidžiamas įjungus kompiuterį, o pasirinktos muzikos kopijavimas ir priskyrimas būtų vykdomi automatiškai. Pasirinkite, ar suaktyvinti nustatymus "Naudoti "Windows Media Player" su BeoConnect" ir "Naudoti "iTunes" su BeoConnect", kad galėtumėte prieiti prie savo grojaraščių programose "Windows Media Player" ir "iTunes".
- > Diegimas atliktas, programa paleidžiama.

Diegimas atšaukiamas, jeigu:

- Operacinė sistema yra nesuderinama. Žr. "Formatai ir reikalavimai".
- BeoConnect versija senesnė, nei kompiuteryje įdiegta versija.
- Nepatvirtinta GVLS.

Jei BeoConnect jau įdiegta, vietoje jos pateikiama atkūrimo arba atnaujinimo parinktis, atsižvelgiant į esamą versiją:

- Jei BeoConnect versija naujesnė už esamą, būsite paprašyti patvirtinti GVLS ir diegimas tęsis toliau.
- Jei BeoConnect versija tokia pat kaip esama, galite atkurti šią versiją ir diegimas tęsis toliau. Visi nustatymai išsaugomi, jei BeoConnect atkuriama arba atnaujinama. Todėl kopijuotiną ir priskirtiną grojaraščių ir muzikinių kolekcijų rinkinį bus galima kopijuoti ir priskirti baigus atkūrimo ir atnaujinimo procesus.

# Nustatymai

| English             | <u> </u>          |
|---------------------|-------------------|
| Multimedia Player S | Selection         |
| 🔽 Windows Media     | a Player          |
| 🔽 iTunes            |                   |
| Auto Connect Sett   | ings              |
| Auto Connect        | k}                |
| File Overwrite Sett | ings              |
| 🔽 Overwrite Files   | ,                 |
| Start-up            |                   |
| Launch BeoCor       | nnect at start-up |
| Map BeoSound 5 ti   | o drive           |
| A:\                 |                   |

Meniu Settings.

Galite koreguoti BeoConnect, kaip jums patinka, atlikdami pakeitimus meniu Settings.

#### BeoConnect nustatymai...

- > Atidarykite dešiniojo klavišo meniu ir pasirinkite Settings.
- > Atlikite pageidaujamus nustatymus.
- > Spustelėkite OK norėdami išsaugoti nustatymus ir išeiti iš meniu, Apply – norėdami išsaugoti, bet neišeiti iš meniu, arba Cancel – norėdami išeiti iš meniu neišsaugoję.

#### BeoConnect Language

Pasirinkite kalbą, kurią naudosite BeoConnect.

#### **Multimedia Player Selection**

Pasirinkite, kuriuos medijos leistuvus aktyvinti. Rodomi tik suaktyvintų medijos leistuvų grojaraščiai ir muzikinės kolekcijos.

#### **Auto Connect Settings**

Pasirinkite, ar automatiškai sujungti BeoConnect su gaminiu, kuris buvo prijungtas paskutinį kartą paleidžiant programą.

#### **File Overwrite Settings**

Pasirinkite, ar perrašyti failą automatiškai, jei prijungtame gaminyje yra failas tokiu pat pavadinimu, bet jų dydžiai ir (arba) laiko žymos skiriasi.

#### Start-up

Pasirinkite, ar paleisti BeoConnect automatiškai, kai įjungiamas kompiuteris.

#### Map BeoSound 5 to drive

Pasirinkite, ar pakeisti diską, naudojamą priskiriant BeoSound 5 / BeoMaster 5. Šis diskas bus bendrai naudojamas tinklo diskas, skirtas nuotraukoms, vaizdo įrašams ir svetainėms. Taigi galėsite juos matyti savo televizoriuje per BeoMaster 5.

# Gaminių tvarkymas

Jei įmanoma, BeoConnect gaminius aptinka automatiškai, bet juos galima įtraukti ir rankiniu būdu. Rankiniu būdu įtrauktus gaminius galima vėl pašalinti. Turite pasirinkti, kurį iš rastų ir įtrauktų gaminių pateikti sąraše Product List, ir pakeisti sąrašo gaminių ribą.

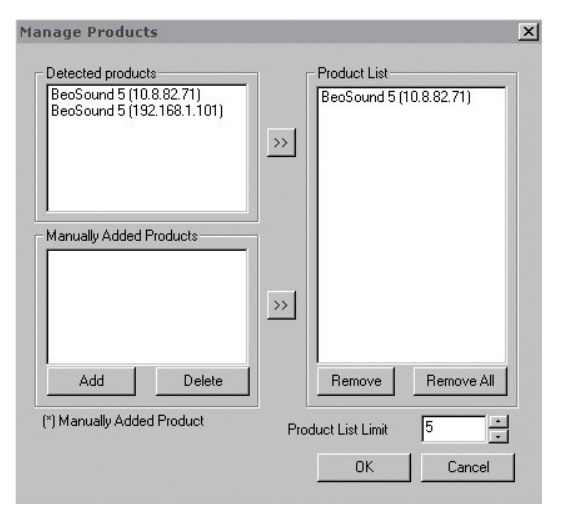

Dialogo langas Manage Product.

Duaduct Cuadanti

| Make sure tha<br>ports 137, 138 | at no firewa<br>3 and 139. | ill is block | king traffic on |
|---------------------------------|----------------------------|--------------|-----------------|
| IPV4                            | 6                          |              |                 |
| Host Name                       |                            |              |                 |
| User Name                       |                            |              |                 |
| Share Name                      |                            |              |                 |

X

Dialogo langas Product Credentials.

#### Gaminio įtraukimas rankiniu būdu...

- > Atidarykite dešiniojo klavišo meniu ir pasirinkite Manage Products.
- > Spustelėkite parinktį Add norėdami iškviesti langą Product Credentials.
- Įveskite IPV4 Address, Host Name, User Name ir Share Name.
- > Spustelėkite OK norėdami įtraukti gaminį arba Cancel norėdami atšaukti operaciją.

Informacijos apie IP adresą ir pagrindinio kompiuterio pavadinimą <u>ieškokite dalyje "Ką daryti, jei…"</u>. Informacijos apie vartotojo vardą ir bendro naudojimo vardą, teiraukitės Bang & Olufsen pardavėjo.

#### Rankiniu būdu įtraukto gaminio šalinimas...

- > Atidarykite dešiniojo klavišo meniu ir pasirinkite Manage Products.
- Sąraše Manually Added Products spustelėkite gaminį, kurį norite pašalinti.
- > Norėdami pašalinti gaminį spustelėkite Delete.

#### Gaminio įtraukimas į sąrašą Product List...

- > Atidarykite dešiniojo klavišo meniu ir pasirinkite Manage Products.
- Dalyje Detected Product arba Manually Added Product spustelėkite ant pageidaujamo gaminio ir paryškinkite jį.
- > Spustelėkite atitinkamos rodyklės skirtuką lango viduryje ir įtraukite gaminį.

Rankiniu būdu įtrauktų gaminių pavadinimai sąraše Product List yra pažymėti \*.

#### Gaminių šalinimas iš sąrašo Product List...

- > Atidarykite dešiniojo klavišo meniu ir pasirinkite Manage Products.
- Sąraše Product List spustelėkite pageidaujamą gaminį ir pažymėkite jį. Spustelėkite Remove norėdami jį pašalinti.
- Galite spustelėti Remove All norėdami pašalinti visus gaminius iš sąrašo.

#### Gaminių ribos sąraše Product List keitimas...

- > Atidarykite dešiniojo klavišo meniu ir pasirinkite Manage Products.
- Lauke Product List Limit pasirinkite įtrauktinų į sąrašą Product List gaminių skaičių. Didžiausias galimas skaičius yra penki.

**Registravimas** Turite atidaryti internetinės registracijos puslapį, kad galėtumėte priregistruoti BeoSound 5 / BeoMaster 5 ir iš gaminio pasiekti internetines paslaugas, pvz., radijo stotis.

#### Gaminio registravimas...

- Kai gaminys neprijungtas, atidarykite dešiniojo klavišo meniu ir pasirinkite Product Registration, kad galėtumėte atidaryti gaminio registracijos puslapį.
- > Įveskite reikiamą informaciją.

Negalima vykdyti registracijos, jei neprisijungta prie interneto.

# Versija ir atnaujinimai

| About |                                                                                                    |                                                                      |                                                                                           |                                 | × |
|-------|----------------------------------------------------------------------------------------------------|----------------------------------------------------------------------|-------------------------------------------------------------------------------------------|---------------------------------|---|
| Bş    | BeoConnect<br>Version<br>2009 Bang 8<br>All rights res<br>iTunes is a re<br>Bonjour is a<br>Windows Me | 1.0.1.2<br>k Olufsen<br>erved<br>egistered trade<br>registered trade | emark of Apple Computer Ind<br>demark of Apple Computer I<br>registered trademark of Mici | t.<br>nc.<br>rosoft Corporation |   |
|       |                                                                                                    |                                                                      | Check for updates                                                                         | OK                              |   |

Dialogo langas About.

| 1012    |         |
|---------|---------|
| 1.0.1.2 |         |
| 1.0.1.2 |         |
|         |         |
|         |         |
|         |         |
|         |         |
|         |         |
|         |         |
|         | 1.0.1.2 |

Dialogo langas Check for updates.

#### Informacija apie versiją

Dialogo lange About rodoma informacija apie versiją ir mygtukas, skirtas patikrinti, ar yra atnaujinimų.

#### Informacijos apie versiją peržiūra...

- > Atidarykite dešiniojo klavišo meniu ir spustelėkite BeoConnect, kad galėtumėte matyti dialogo langą, kuriame rodoma informacija apie dabartinę versiją ir mygtukas, skirtas patikrinti, ar yra atnaujinimų.
- > Norėdami pašalinti langą spustelėkite OK.

#### Programinės įrangos atnaujinimai

Galite patikrinti, ar yra atsisiųstinų programinės įrangos atnaujinimų.

#### Tikrinimas, ar yra atnaujinimų...

- > Atidarykite dešiniojo klavišo meniu ir spustelėkite BeoConnect.
- > Spustelėkite mygtuką Check for updates.
- Jei galima atnaujinti, spustelėkite Update, norėdami atnaujinti programinę įrangą, arba OK, norėdami pašalinti langą.

Jei neprijungtas internetas, rodomas pranešimas Unable to check for updates.

# Ką daryti, jeigu...

| BeoConnect negali<br>rasti medijos<br>leistuvo arba aptinka<br>nesuderinamą<br>versiją              | Jei neįdiegta "Windows Media Player 11" ar "iTunes 8" arba jų<br>versijos yra senesnės nei reikalaujama, būsite informuoti. Turite<br>įdiegti arba atnaujinti vieną iš minėtų versijų. Jei įdiegti abu<br>medijos leistuvai, o vieno iš jų versija yra senesnė nei<br>reikalaujama, būsite paprašyti atnaujinti šį medijos leistuvą.<br>Galite naudoti ir kitą medijos leistuvą.                                                                                                    |  |  |
|----------------------------------------------------------------------------------------------------|----------------------------------------------------------------------------------------------------|--|--|
| BeoConnect aptinka<br>BeoPlayer versiją                                                             | Būsite informuoti, jei BeoPlayer nesuderinamas. Taip gali nutikti,<br>jei versija senesnė nei 5.04. Jei jis suderinamas, būsite paprašyti<br>naudoti BeoConnect kopijuoti ir priskirti mediją jūsų gaminiui.<br>Jei BeoPlayer versija suderinama su BeoConnect, o BeoPlayer's<br>N.Music neuždarytas, būsite paprašyti jį uždaryti.                                                                                                    |  |  |
| Gaminys nerandamas<br>automatiškai                                                                  | Jei gaminys sujungtas su jūsų kompiuteriu belaide sistema, jis<br>gali būti nerandamas automatiškai. Norėdami įtraukti gaminį<br>rankiniu būdu <u>žr. "Gaminių tvarkymas".</u>                                                                                                    |  |  |
| Kodėl mano gaminys<br>buvo atjungtas                                                                | Jei pasirinktas kitas gaminys, BeoConnect atjungia esamą<br>gaminį ir prijungia naują. Gaminys taip pat atjungiamas, jei<br>programa uždaroma. Jei gaminys atjungiamas kitu atveju,<br>patikrinkite, ar veikia jūsų vietinis tinklas.                                                                                                    |  |  |
| Noriu rasti savo<br>BeoSound 5 IP<br>adresą ir pagrindinio<br>kompiuterio<br>pavadinimą             | <ul> <li>&gt; Jjunkite BeoSound 5 ir pasukite svirtelę ties MODE.</li> <li>&gt; Ratuku paryškinkite SETTINGS.</li> <li>&gt; Spustelėkite dešiniosios rodyklės mygtuką du kartus, po to<br/>iš karto spustelėkite GO, kad būtų suaktyvinti paslaugų<br/>nustatymai.</li> <li>&gt; Svirtelę pasukite ties NETWORK INFO. Pamatysite savo<br/>BeoSound 5 pagrindinio kompiuterio pavadinimą ir IP<br/>adresą.</li> </ul>                                                                                                    |  |  |
| Noriu rasti<br>savo atskiro<br>BeoMaster 5 IP<br>adresą ir pagrindinio<br>kompiuterio<br>pavadinimą | <ul> <li>&gt; Jjunkite BeoMaster 5 ir televizoriuje iškvieskite bendrąjį<br/>meniu.</li> <li>&gt; Spustelėkite valdymo pultelio meniu mygtuką ir paspauskite<br/>9 norėdami atidaryti meniu Configuration.</li> <li>&gt; Spustelėkite raudoną mygtuką, po to – GO, norėdami<br/>atidaryti vartotojo paslaugų nustatymus Network info ir<br/>Product info.</li> <li>&gt; Naudodami rodyklių mygtukus, pereikite į Network info ir<br/>paspauskite centrinį mygtuką (GO). Pamatysite savo<br/>BeoMaster 5 pagrindinio kompiuterio pavadinimą ir IP adresą.</li> </ul> |  |  |

Nenorite įjungti savo gaminio, kai paleidžiama BeoConnect...

Ar BeoPlayer pasikeičia, kai įdiegiama BeoConnect... Meniu Settings galite deaktyvinti funkciją Auto Connect. Žr. Settings.

Jei BeoPlayer versija suderinama su BeoConnect, o BeoPlayer N.Music neuždarytas, būsite paprašyti jį uždaryti. Įdiegus BeoConnect suderinama BeoPlayer versija 5.04 arba naujesnė praranda kelias funkcijas. BeoPlayer įtraukia atskirą režimą, skirtą N.Music. Todėl visos medijos tvarkymo operacijos, taip pat spalvotųjų mėgstamiausiųjų sąrašų ir grojaraščių kopijavimas deaktyvinamas ir galite tik atkurti failus, saugomus BeoPlayer. Jei failai saugomi tik BeoMaster 5, N.Music aplankas BeoPlayer gali būti tuščias.

# BeoConnect uždarymas arba pašalinimas

#### BeoConnect uždarymas

Galite uždaryti programą bet kuriuo metu, nebent vykdomas perkėlimas.

#### BeoConnect uždarymas...

 Atidarykite dešiniojo klavišo meniu ir pasirinkite Quit norėdami uždaryti programą.

#### **BeoConnect pašalinimas**

Galite pašalinti BeoConnect iš savo kompiuterio bet kuriuo metu. Norėdami atkurti BeoPlayer tokį, koks jis buvo prieš įdiegiant BeoConnect, turite pakartotinai įdiegti BeoPlayer.

Atkreipkite dėmesį, kad nustatymai, pagal kuriuos sukurta atskira N.Music, pašalinti iš BeoPlayer.

#### Pašalinimas...

 Norėdami pašalinti BeoConnect, pasirinkite meniu Pradėti, pažymėkite BeoConnect, tada – Uninstall BeoConnect.

Programą taip pat galima pašalinti naudojant "Windows" parinktį Pridėti arba šalinti programas.

### Formatai ir reikalavimai

Failų formatai

Negalima kopijuoti nepalaikomų formatų, muzikos įrašų, apsaugotų naudojant DRM, ir nuotraukų. Nuotraukos pasiekiamos per bendrai naudojamą tinklo diską. Prieinama viršelių grafika nukopijuojama kaip JPEG failas su įrašu. Norėdami pamatyti, kokie muzikos formatai palaikomi, žr. savo Bang & Olufsen gaminio specifikacijas.

#### Reikalavimai

Kad BeoConnect veiktų, reikia išpildyti keletą reikalavimų. Muzikiniai failai turi būti vietiniai, pvz., vietiniame standžiajame diske arba USB atminties kortelėje.

#### Minimalūs reikalavimai programinei įrangai:

- Operacinė sistema turi būti bent "Windows XP SP3", "Windows Vista SP1" arba "Windows 7". Abi – 32 bitų ir 64 bitų.
- "Windows Media Player 11" ir (arba) "iTunes 8".

#### Patvirtinimai ir įsipareigojimai

Gaminių pavadinimai, paminėti šiame vadove, gali būti registruotieji kitų įmonių prekių ženklai.

"Windows" yra registruotasis "Microsoft Corporation" prekės ženklas Jungtinėse Amerikos Valstijose ir kitose šalyse.

"iTunes" yra registruotasis "Apple Inc." prekės ženklas JAV ir kitose šalyse.

# End User License Agreement (EULA)

Use of this Bang & Olufsen software requires that you accept the terms and conditions of this End User License Agreement. Continuing to download the software constitutes an implicit acceptance of the terms of this Agreement.

The software is provided "as is" without warranty of any kind, neither expressed nor implied, including, but not limited to the implied warranties of merchantability and fitness for a particular purpose. Bang & Olufsen explicitly disclaims all liability for loss or damage including, but not limited to, direct damage, direct loss, loss of profits, consequential loss, personal injury and injury to personal property which may result from downloading the software, using the software, inability to use the software or defects in the software. Additionally Bang & Olufsen shall in no way be obligated to update the software, hereunder to correct defects in the software, should this be necessary.

Neither installation nor use of the software nor acceptance of the terms of this Agreement permit you to use any name, logo or trademark used or registered by Bang & Olufsen. Reverse engineering, decompilation, dissembling of the software or any of its content is prohibited. Rental, leasing, networking, resale, or redistribution of the software is also prohibited.

Bang & Olufsen strongly advise you not to download illegal music. Bang & Olufsen is under no circumstances liable for any content stored using the software, and Bang & Olufsen does not provide you with any license or permission to use any name or any intellectual property right, including any rights, patents or trademarks.

Copyright Bang & Olufsen A/S. Bonjour function used by BeoConnect Product is licensed under the Apache License, Version 2.0 (the "License"); you may not use this file except in compliance with the License. You may obtain a copy of the License at "http://www.apache.org/licenses/LICENSE-2.0" Unless required by applicable law or agreed to in writing, software distributed under the License is distributed on an "AS IS" BASIS, WITHOUT WARRANTIES OR CONDITIONS OF ANY KIND, either express or implied. See the License for the specific language governing permissions and limitations under the License.